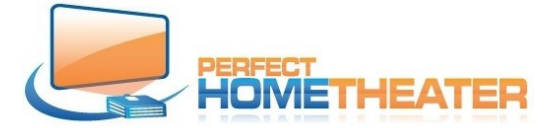

Older version than 8.9 will not play UHD movies from Movie folder. You have to upgrade your software to Version 8.90.005.

- 1. On main screen go to System and LibreELEC tab.
- 2. Open Tab and go to System and Updates.
- 3. Change Automatic Updates to "manual".
- 4. Go to "Update channel" and choose "LibreELEC-9.0"
- 5. Go to "Available Versions" and choose 8.90.005. (Newer versions are not compatible with "Confluence" skin.)
- 6. Go back to main screen (Home) and go to System>System>Display and choose refresh rate 24Hz.
- 7. Go back to main screen, go to movies and click on UHD Movie. It should play your movie.

If your version doesn't have LibreELEC tab:

- 1. Go to System>Interface>Skin.
- 2. Change Skin to "Estuary", accept it and go back.
- 3. Stay on System and go to LibreELEC folder.
- 4. Go to System and Updates.
- 5. Change Automatic Updates to "manual".
- 6. Go to "Update channel" and choose "LibreELEC-9.0"
- Go to "Available Versions" and choose 8.90.005. (Newer versions are not compatible with "Confluence" skin.)
- 8. Go back and go to Interface>Skin.
- 9. Change Skin to "Confluence", accept it and go back to Home screen. (After upgrade you should see LibreELEC tab.)
- 10. Go System>System>Display and choose refresh rate 24Hz.
- 11. Go back to main screen, go to movies and click on UHD Movie. It should play your movie.